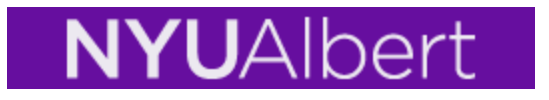

# **Self-Service Enrollment in Albert**

The Albert Student Center is a "one-stop shop" for all your self-service needs in terms of academic information.

### **Student Center**

The Student Center home page is grouped into sections that will guide you through various services; Academics, Holds, Enrollment Dates, To do list, Finances.

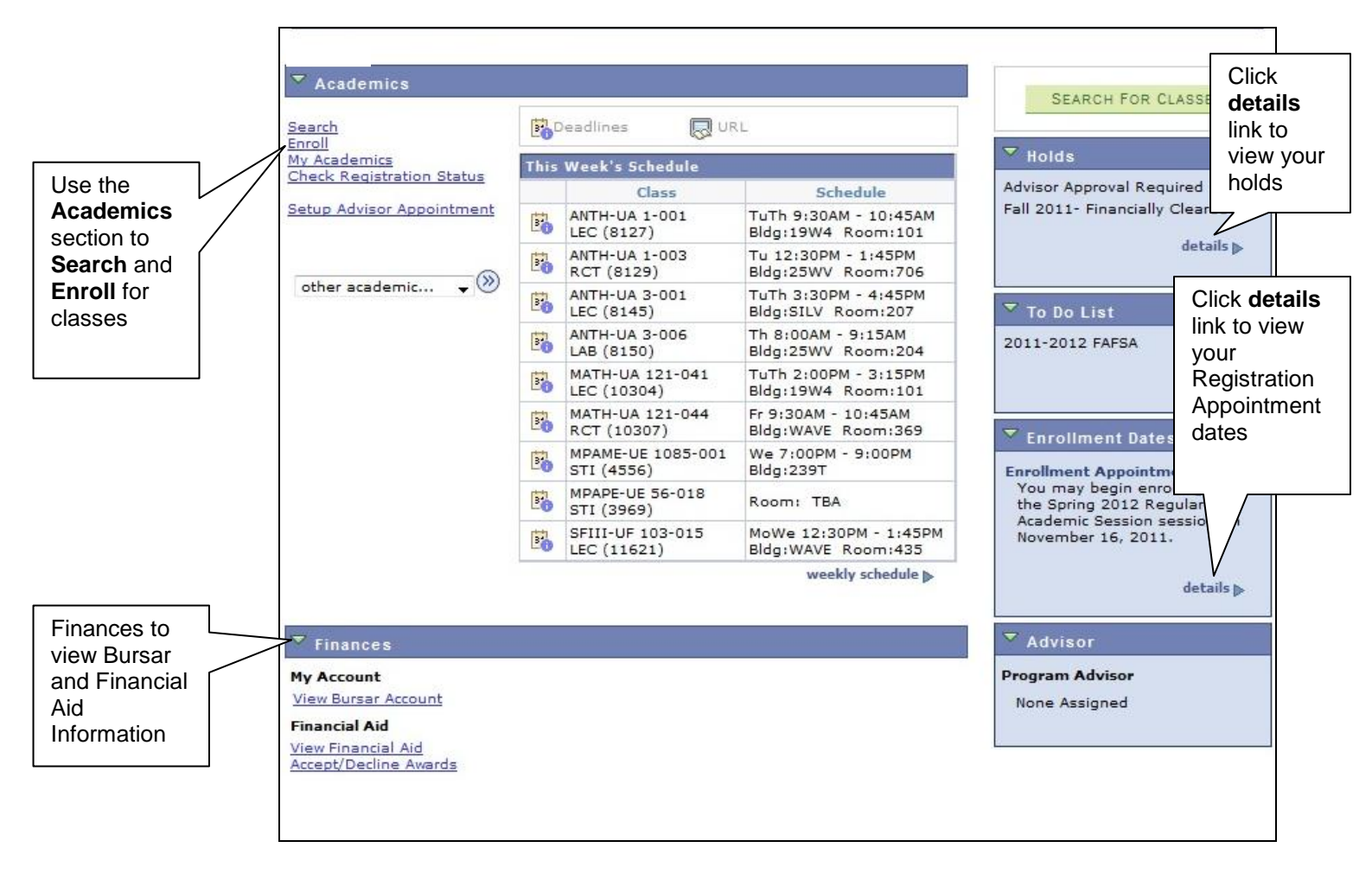

Academics: The diagram below is a magnified view of the Academics links.

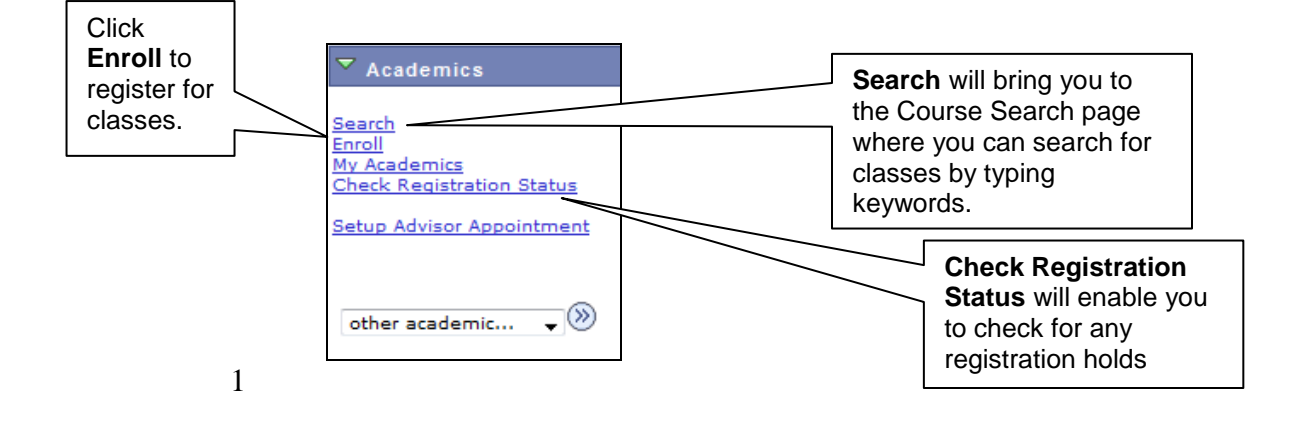

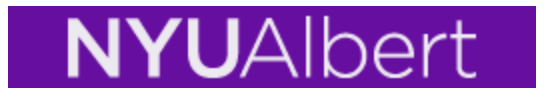

**Course Search:** This page enables you to find courses in a given term. You can type keywords from the course description or from the course title or instructor name.

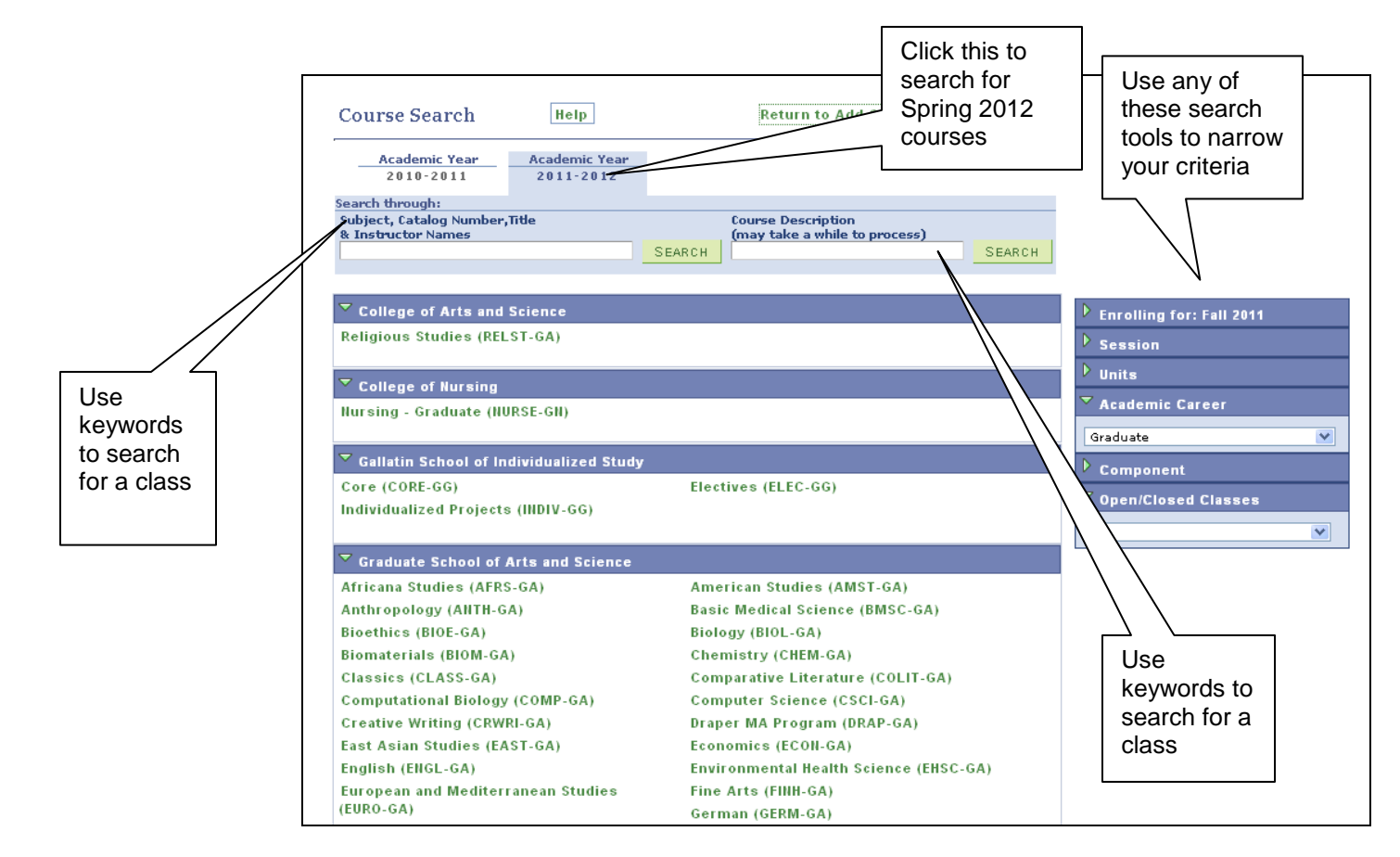

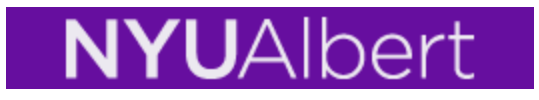

The **Shopping Cart** is a way for students to choose courses before an upcoming registration period. This feature will give you the ability to select classes and store them in an enrollment 'shopping cart'; when the time and date of your registration comes, you will then be able to submit the courses in your shopping cart for enrollment.

However, there are some important points to keep in mind:

- Until you complete all three steps in the enrollment procedure you are <u>not</u> enrolled into the classes in your shopping cart.
- The registration edits are not invoked when using the plan option
- Placing a class into your shopping cart does not reserve a place for you in the class, so it is important for you to select alternative classes as substitutions that you might want to enroll into should you not successfully enroll into all of the classes that you initially placed into your shopping cart.
- 1. To use the Shopping Cart feature, click the Enroll tab, select a term, and click Continue.

| Se                                                               | Search     |                                                                        | Enroll                                                      | My Academics         |            |  |
|------------------------------------------------------------------|------------|------------------------------------------------------------------------|-------------------------------------------------------------|----------------------|------------|--|
| my class sched                                                   | ule        | add drop                                                               | swap                                                        | edit                 | term infor |  |
| Add Classes                                                      | 5          |                                                                        |                                                             |                      |            |  |
| Salaat Tarn                                                      |            |                                                                        |                                                             |                      |            |  |
| Jereet Lern                                                      |            |                                                                        |                                                             |                      |            |  |
|                                                                  |            |                                                                        |                                                             |                      |            |  |
|                                                                  |            |                                                                        |                                                             |                      |            |  |
|                                                                  |            |                                                                        |                                                             |                      |            |  |
| Select a term                                                    | then click | Continue.                                                              |                                                             |                      |            |  |
| Select a term                                                    | then click | Continue.<br>Career                                                    | Institution                                                 |                      |            |  |
| Select a term                                                    | then click | Continue.<br>Career<br>Undergraduate                                   | Institution<br>New York Univer                              | rsity                |            |  |
| Fall 2011                                                        | then click | Continue.<br>Career<br>Undergraduate<br>Undergraduate                  | Institution New York Univer New York Univer                 | rsity<br>rsity       |            |  |
| Select a term       Fall 2011       Winter 201       Spring 2011 | 2<br>2     | Continue.<br>Career<br>Undergraduate<br>Undergraduate<br>Undergraduate | Institution New York Univer New York Univer New York Univer | sity<br>sity<br>sity |            |  |

2. Enter the Class Nbr or use the Search function within the Enroll tab.

# **NYU**Albert

|                     | Search                                                |                                            | Enroll                                |                | My Academics      |          |
|---------------------|-------------------------------------------------------|--------------------------------------------|---------------------------------------|----------------|-------------------|----------|
|                     | my class schedule                                     | add dro                                    | p swa                                 | ар             | edit term info    | ormation |
|                     | Add Classes                                           |                                            |                                       |                | <b>n</b>          | -31      |
|                     | 1. Select classes to                                  | add                                        |                                       |                |                   |          |
| If you<br>know the  | To select classes for an<br>satisfied with your class | other term, select t<br>selections, procee | he term and clic<br>d to step 2 of 3. | k Change. W    | /hen you are      |          |
| Class<br>Nbr, enter | Spring 2012   Undergrad                               | duate   New York                           | University                            | change term    |                   |          |
|                     |                                                       |                                            | Open                                  | Closed         | ▲ Wait List       |          |
|                     | Add to Cart:                                          | Spring 2012 Shopp                          | ing Cart                              |                |                   |          |
| Otherwise           | Inter Class Nbr                                       | Your                                       | enrollment shop                       | ping cart is e | mpty.             |          |
| use the             | Find Classes                                          |                                            |                                       |                |                   |          |
| search              | Class Search                                          |                                            |                                       |                |                   |          |
| function to         | My Requirements                                       |                                            |                                       |                |                   |          |
| find your           | search                                                |                                            |                                       |                |                   |          |
| courses             |                                                       |                                            |                                       |                |                   |          |
|                     |                                                       |                                            |                                       |                | PROCEED TO STEP 2 | OF 3     |
|                     |                                                       |                                            |                                       |                |                   |          |

3. The selected course information will appear on the shopping cart section.

| Search                                                                                                  |                        |                                                                                   | Enroll                                                                               |                                                    | My Acade                                    | emics           |        |
|----------------------------------------------------------------------------------------------------|------------------------|-----------------------------------------------------------------------------------|--------------------------------------------------------------------------------------|----------------------------------------------------|---------------------------------------------|-----------------|--------|
| my class schedule                                                                                       | add                    | dro                                                                               | op swa                                                                               | p                                                  | edit te                                     | rm infor        | mation |
| Add Classes                                                                                             |                        |                                                                                   |                                                                                      |                                                    | 1                                           | -2-(            | Э      |
| . Select classes to                                                                                     | o add                  |                                                                                   |                                                                                      |                                                    |                                             |                 |        |
| To select classes for a<br>scasfied with your class                                                     | nother te<br>ss select | erm, select<br>ions, procee                                                       | the term and slick<br>ad to step 2 of 3.                                             | Change. W                                          | 'hen you are                                |                 |        |
| PSYCH-UA 1 ha                                                                                           | is been                | added to                                                                          | your Shopping (                                                                      | Cart.                                              |                                             |                 |        |
|                                                                                                    |                        |                                                                                   |                                                                                      |                                                    |                                             |                 |        |
|                                                                                                    |                        |                                                                                   |                                                                                      |                                                    |                                             |                 |        |
|                                                                                                    |                        |                                                                                   |                                                                                      |                                                    |                                             |                 |        |
| pring 2012   Undergra                                                                                   | aduate                 | New Yorl                                                                          | « University                                                                         | change term                                        |                                             |                 |        |
| pring 2012   Undergra                                                                                   | aduate                 | New Yorl                                                                          | Open                                                                                 | change term                                        | Wait Li                                     | st              |        |
| pring 2012   Undergra                                                                                   | aduate                 | New York                                                                          | C University                                                                         | change term                                        | Wait Li                                     | st              |        |
| Add to Cart:                                                                                            | aduate                 | New York                                                                          | Open                                                                                 | Closed                                             | Wait Li                                     | st              | Status |
| Add to Cart:<br>Enter Class Nbr                                                                         | aduate                 | 2012 Shopp<br>Class<br>PSYCH-UA<br>1-001                                          | C University                                                                         | Closed<br>Closed<br>Room<br>Bldg:KINM              | Wait Li                                     | r Units         | Status |
| Add to Cart:<br>Enter Class Nbr                                                                         | aduate                 | 2012 Shopp<br>Class<br>PSYCH-UA<br>1-001<br>(9065)                                | open<br>oing Cart<br>Days/Times<br>TuTh 8:00AM<br>- 9:15AM                           | Closed<br>Closed<br>Room<br>Bldg:KINM<br>Room:SHIR | Wait Li<br>Instructo                        | r Units<br>4.00 | Status |
| Add to Cart:<br>Enter Class Nbr<br>Find Classes<br>Class Search                                         | aduate                 | 2012 Shopp<br>Class<br>PSYCH-UA<br>1-001<br>(9065)<br>PSYCH-UA<br>1-002<br>(9066) | open<br>oing Cart<br>Days/Times<br>TuTh 8:00AM<br>- 9:15AM<br>Fr 12:30PM -<br>1:45PM | Closed<br>Closed<br>Bldg:KINM<br>Room:SHIP<br>TBA  | Wait Li<br>Instructo<br>B E. Coons<br>Staff | r Units<br>4.00 | Status |
| Add to Cart:<br>Enter Class Nbr<br>Find Classes<br>Class Search<br>My Requirements                      | aduate                 | 2012 Shopp<br>Class<br>PSYCH-UA<br>1-001<br>(9065)<br>PSYCH-UA<br>1-002<br>(9066) | open<br>oing Cart<br>Days/Times<br>TuTh 8:00AM<br>- 9:15AM<br>Fr 12:30PM -<br>1:45PM | Closed<br>Closed<br>Bldg:KINM<br>Room:SHIP<br>TBA  | Wait Li<br>Instructo<br>B E. Coons<br>Staff | r Units<br>4.00 | Status |
| Add to Cart:<br>Enter Class Nbr<br>enter<br>Find Classes<br>© Class Search<br>My Requirements<br>search | pring<br>Delete        | 2012 Shopp<br>Class<br>PSYCH-UA<br>1-001<br>(9065)<br>PSYCH-UA<br>1-002<br>(9066) | open<br>Days/Times<br>TuTh 8:00AM<br>- 9:15AM<br>Fr 12:30PM -<br>1:45PM              | Closed<br>Closed<br>Bldg:KINM<br>Room:SHER<br>TBA  | Wait Li<br>Instructo<br>B E. Coons<br>Staff | r Units<br>4.00 | Status |

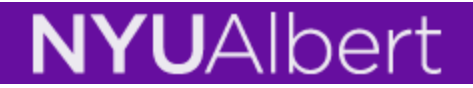

**Enroll:** this tab will enable you to **ADD**, **DROP**, **SWAP**, **EDIT**, and **VIEW** your course schedule. After selecting the term, enrolling in classes is a 3-step procedure.

- I. Enter or Search Courses then put in Shopping Cart.
- II. Confirm that the courses in Shopping Cart are correct.
- III. Finish Enrolling and view the status of your enrollment.

| Select the<br>specific<br>enrollment                    | Search       my class schedule     add       Add Classes                                              | Enrol                                                           | I swap ed                | My Academics<br>lit term information |
|---------------------------------------------------------|----------------------------------------------------------------------------------------------------|-----------------------------------------------------------------|--------------------------|--------------------------------------|
| click<br>Continue                                       | Select Term                                                                                           |                                                                 |                          | <u>1</u> -(2)-(3)                    |
|                                                         |                                                                                                    |                                                                 |                          |                                      |
|                                                         | elect a term then click Co                                                                            | ontinue.                                                        |                          |                                      |
|                                                         | Term                                                                                                  | Career                                                          | Institution              |                                      |
|                                                         | Fall 2011                                                                                             | Undergraduate                                                   | New York University      |                                      |
|                                                         | Winter 2012                                                                                           | Undergraduate                                                   | New York University      |                                      |
|                                                         | Spring 2012                                                                                           | Undergraduate                                                   | New York University      |                                      |
| ſ                                                       |                                                                                                    |                                                                 | CONTIN                   | UE                                   |
|                                                         | Search                                                                                                | drop                                                            | swap edit                | My Academics                         |
| If you know<br>the <b>Class Nbr</b> ,<br>enter it here. | Add Classes 1. Select classes to add To select classes for another                                    | 1<br>term, select the term ar                                   | nd click Change. When    | you are                              |
|                                                         | satisfied with your class sele                                                                        | ctions, proceed to step 2<br>e   New York Universi              | of 3.                    |                                      |
|                                                         |                                                                                                    | Open                                                            | Closed                   | ▲ Wait List                          |
|                                                         | dd to Cart: Sprin<br>El ter Class Nbr<br>enter<br>Find Classes<br>© Class Search<br>© My Requirements | g 2012 Shopping Cart<br>Your enrollmen<br>Otherwise,<br>use the | t shopping cart is empty | v.                                   |
|                                                         | search                                                                                                | Search                                                          |                          |                                      |

function to find your

courses.

PROCEED TO STEP 2 OF 3

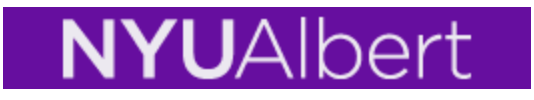

1. **Course Search Results:** Your results are based on the range of criteria you have entered or selected. The broader your search criteria, the more results you will receive. The narrower the search criteria, the less results. Use the drop-down menu or search box to narrow or widen your results.

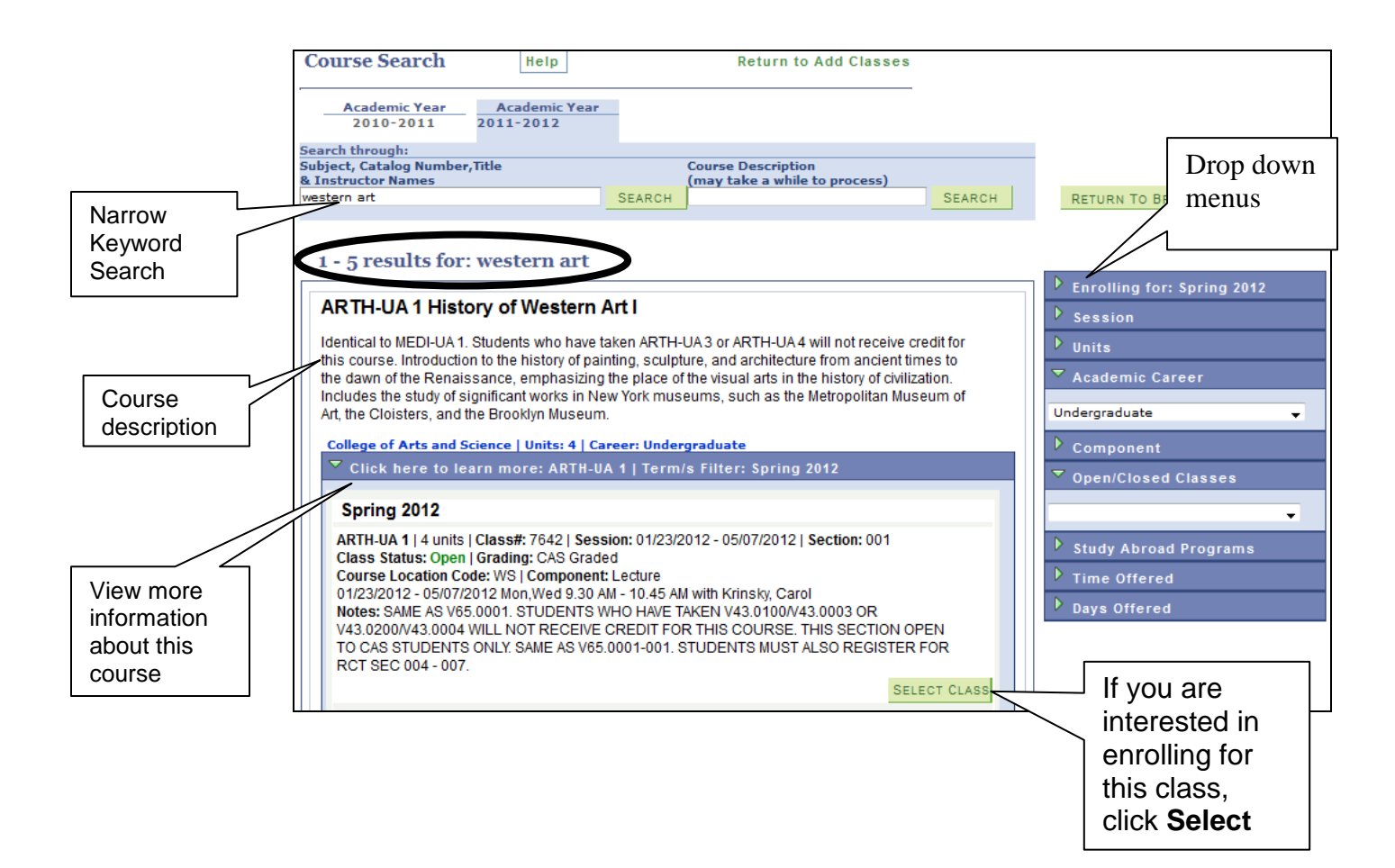

2. Selecting a Class: More information relating to the search results can be viewed when you expand the "Click here to learn more" section. Information such as units, class#, session dates, class status, and notes are indicated here. Click Select Class to put this in your Shopping Cart.

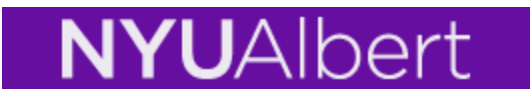

**3.** If applicable, select any required related sections and click Next.

|                                                                                                    |                                                            | search                                                       |                                                                                                    | En                                       | roll       |                                                   | My.                         | Academics             |
|----------------------------------------------------------------------------------------------------|------------------------------------------------------------|--------------------------------------------------------------|----------------------------------------------------------------------------------------------------|------------------------------------------|------------|---------------------------------------------------|-----------------------------|-----------------------|
| my                                                                                                    | class sch                                                  | edule                                                        | add                                                                                                    | drop                                     | sw         | ар                                                | edit                        | term infor            |
| Ad<br>1. 9                                                                                                    | d Class                                                    | es<br>classes                                                | to add - Rel                                                                                                    | ated Cla                                 | ss Sect    | ions                                              |                             | 1-2-(                 |
| Sprin<br>ART<br>Lectu                                                                                                    | ng 2012  <br>T <b>H-UA</b>                                 | Undergrad<br><b>1 - Histo</b><br><sup>J:</sup> Secti<br>MoWe | duate   New York U<br><b>ry of Western A</b><br>on 001<br>= 9:30AM - 10:45AI                                                                                                   | Jniversity<br><b>Art I</b><br>M Room: TB | 8A.        |                                                   |                             |                       |
|                                                                                                    |                                                            |                                                              |                                                                                                    |                                          |            |                                                   |                             |                       |
| A-016                                                                                                    | ect Recit                                                  | ation se                                                     | ction (Required)                                                                                                    | • <sup>Op</sup>                          | en         | Closed                                            | <b>≜</b> <sup>₩a</sup>      | ait List              |
| 2 cit                                                                                                    | ect Recit<br>Class<br>Nbr                                  | ation see<br>Section                                         | ction (Required)<br>Schedule                                                                                                    | ор<br>:                                  | en<br>Roon | Closed                                            | ▲ <sup>Wa</sup><br>structor | ait List Status       |
| •                                                                                                    | ect Recit<br>Class<br>Nbr<br>7645                          | ation set<br>Section                                         | ction (Required)<br>Schedule<br>Tu 4:55PM - 6:                                                                                                    | 0°P                                      | en<br>Roon | Closed<br>Ins<br>Staff                            | ▲ <sup>Wa</sup><br>structor | sit List Status       |
| <ul> <li>•</li> <li>•</li> <li>•&lt;</li></ul> | Class<br>Nbr<br>7645<br>7646                               | ation sec<br>Section<br>004<br>005                           | Tu 4:55PM - 6:<br>We 12:30PM -<br>1:45PM                                                                                                    | ор<br>:<br>10РМ ТВА<br>ТВА               | Roon       | Closed<br>Ins<br>Staff<br>Staff                   | ▲ <sup>Wa</sup><br>structor | Status                |
| <ul> <li>•</li> <li>•</li> <li>•&lt;</li></ul> | Class<br>Nbr<br>7645<br>7646<br>7647                       | ation sec<br>Section<br>004<br>005<br>006                    | Tu 4:55PM - 6:<br>We 12:30PM -<br>1:45PM<br>Th 11:00AM -<br>12:15PM                                                                                                    | ор<br>:<br>10РМ ТВА<br>ТВА<br>ТВА        | Root       | Closed<br>Ins<br>Staff<br>Staff<br>Staff          | ▲ <sup>Wa</sup><br>structor | Status                |
|                                                                                                    | ect Recitt<br>Class<br>Nbr<br>7645<br>7646<br>7647<br>7648 | ation set<br>Section<br>004<br>005<br>006<br>007             | Schedule           Schedule           Tu 4:55PM - 6:           We 12:30PM -           1:45PM           Th 11:00AM -           12:15PM           Fr 11:00AM -           12:15PM | ор<br>:<br>10РМ ТВА<br>ТВА<br>ТВА        | Roon       | Closed<br>Ins<br>Staff<br>Staff<br>Staff<br>Staff | ▲ <sup>Wa</sup><br>structor | Status<br>Status<br>0 |
| <ul> <li>•</li> <li>•</li> <li>•&lt;</li></ul> | Ect Recit:<br>Class<br>Nbr<br>7645<br>7646<br>7647<br>7648 | ation set<br>Section<br>004<br>005<br>006<br>007             | Ction (Required)<br>Schedule<br>Tu 4:55PM - 6:<br>We 12:30PM -<br>1:45PM<br>Th 11:00AM -<br>12:15PM<br>Fr 11:00AM -<br>12:15PM                                                 | ор<br>:<br>10РМ ТВА<br>ТВА<br>ТВА        | en<br>Root | Closed<br>Ins<br>Staff<br>Staff<br>Staff<br>Staff | Structor                    | Status                |

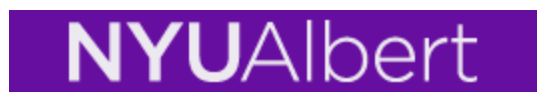

4. Click Next to verify enrollment selections.

|                 | Search               |                                                                                                    |            | Enroll                                                  |                                |                             |                           | My A             | cademics       |           |
|-----------------|----------------------|----------------------------------------------------------------------------------------------------|------------|---------------------------------------------------------|--------------------------------|-----------------------------|---------------------------|------------------|----------------|-----------|
| my clas         | s schedule           | add                                                                                                    | dro        | pp                                                      | swap                           |                             | e                         | dit              | term in        | formation |
| Add C<br>1. Sel | lasses<br>ect classe | s to add - Enr                                                                                                    | oll        | ment Pro                                                | eferer                         | ice                         | 5                         |                  | 1-2            | -3        |
| Spring 20       | 012   Undergra       | aduate   New York U                                                                                                    | nive       | rsity                                                   |                                |                             |                           |                  |                |           |
| ARTH-U          | JA 1 - Hist          | ory of Western A                                                                                                    | rt I       |                                                         |                                |                             |                           |                  |                |           |
| Class Pr        | eferences            |                                                                                                    |            |                                                         |                                |                             |                           |                  |                |           |
| ARTH-UA         | A 1-001 L            | ecture Open                                                                                                    |            | Wait List                                               |                                | Wa                          | it list if c              | lass is f        | ull            |           |
| ARTH-U/         | A 1-004 R            | ecitation Open                                                                                                    |            | Permission                                              | Nbr                            |                             |                           |                  |                |           |
| Session         | Regular A            | cademic Session                                                                                                    |            | Grading                                                 | c                              | AS G                        | iraded                    |                  |                |           |
| Career          | Undergrad            | luate                                                                                                    |            | Units                                                   | 4                              | .00                         |                           |                  |                |           |
|                 |                      |                                                                                                    |            |                                                         |                                |                             |                           |                  |                |           |
|                 |                      |                                                                                                    |            |                                                         |                                |                             | CANCE                     | $\left( \right)$ | NEXT           | )         |
| Section         | Component            | Days & Times                                                                                                    |            | Room                                                    | Ins                            | struc                       | tor                       | Start/           | End Date       |           |
| 001             | Lecture              | MoWe 9:30AM -<br>10:45AM                                                                                                    | тва        |                                                         | Carol H                        | Krin                        | sky                       | 01/23/<br>05/07/ | 2012 -<br>2012 |           |
| 004             | Recitation           | Tu 4:55PM -<br>6:10PM                                                                                                    | тва        |                                                         | Staff                          |                             |                           | 01/23/<br>05/07/ | 2012 -<br>2012 |           |
| NOTES           |                      |                                                                                                    |            |                                                         |                                |                             |                           |                  |                |           |
| Clas            | s Notes S            | TUDENTS WHO HAV<br>(43.0200/V43.0004<br>COURSE.<br>THIS SECTION OPEN<br>SAME AS V65.0001-0<br>TUDENTS MUST ALS<br>SAME AS V65.0001. | TO<br>001. | KEN V43.010<br>L NOT RECEI<br>CAS STUDEN<br>EGISTER FOI | 00/V43.0<br>VE CREE<br>TS ONLY | 0003<br>DIT F<br>Y.<br>EC 0 | OR<br>OR THIS<br>04 - 007 | 5                |                |           |
| Note            | 25                   |                                                                                                    |            |                                                         |                                |                             |                           |                  |                |           |

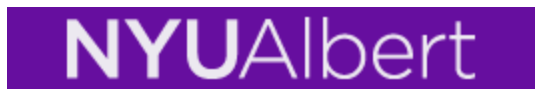

5. Confirm Classes: Click Finish Enrolling to process your request.

| Shopping Cart                                                                                                    | t                                        |                |                                                |             | 1       |        | 3 |  |
|----------------------------------------------------------------------------------------------------|------------------------------------------|----------------|------------------------------------------------|-------------|---------|--------|---|--|
| 2. Confirm cla                                                                                                    | isses                                    |                |                                                |             |         |        |   |  |
| Click Finish Enrolling to process your request for the classes listed below. To exit without adding these classes, click Cancel. |                                          |                |                                                |             |         |        |   |  |
| Und                                                                                                    | ergraduate   New Yo                      | ork University |                                                |             |         |        |   |  |
|                                                                                                    |                                          | Open           | Close                                          | ed 🛆 w      | ait Lis | t      |   |  |
| Class                                                                                                    | Description                              | Days/Times     | Room                                           | Instructor  | Units   | Status |   |  |
| ARTH-UA 1-001                                                                                                    | History of<br>Western Art I<br>(Lecture) |                | Bldg:SILV<br>Room:712<br>Bldg:SILV<br>Room:701 | M. Hutterer | 4.00    | •      |   |  |
|                                                                                                    |                                          | CANCEL         | PRENOUS                                        | FINISH      | ENRO    | LLING  |   |  |

6. View Results: This section will indicate if you have been successfully enrolled in your selection(s). Error messages will indicate reasons why the transaction was unsuccessful. You can also Add Another Class or view your Class Schedule.

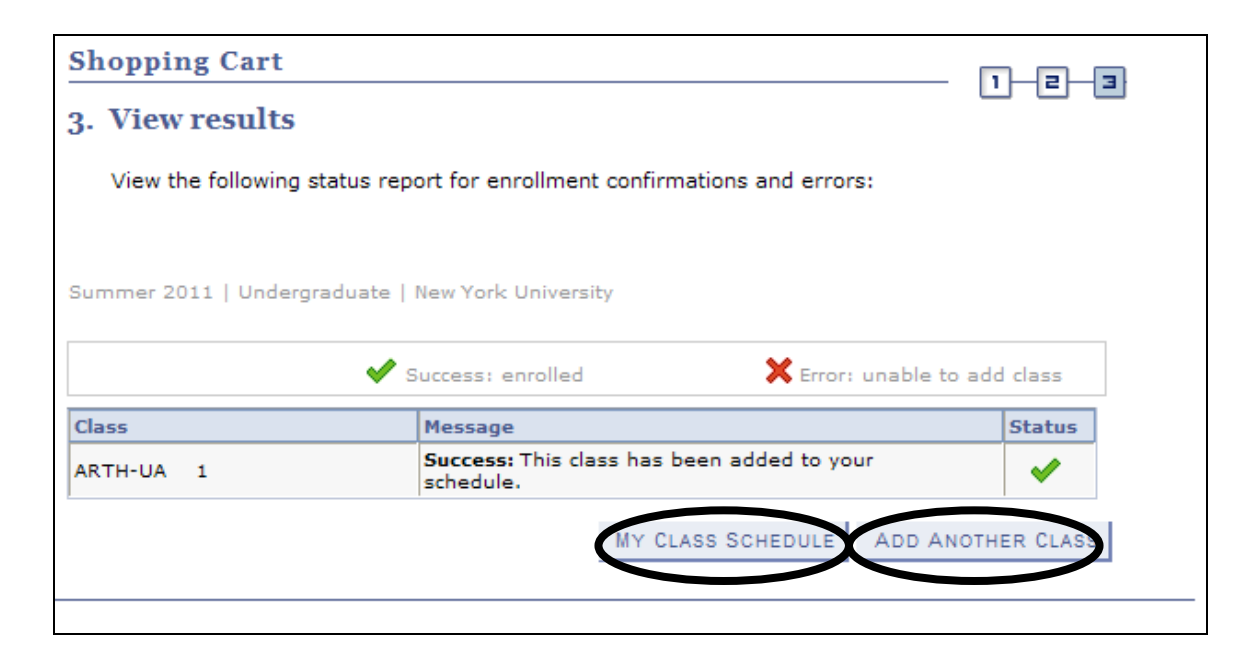

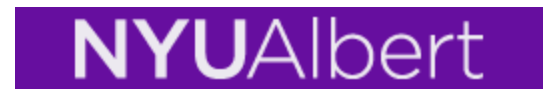

### SWAP

If you have previously registered using the older version of Albert you would have been familiar with the 'conditional drop add' feature. In the new Albert, the SWAP replaces the conditional drop add. When you want to replace one class in your schedule with another, the SWAP is a way for you to insure that the class that you want to remove from your schedule is not dropped until you are successfully enrolled into the class that you want to add to your schedule.

You will no longer be able to enroll for more units than your credit load limit. This would include the addition of classes that are pending due to the fact that you are on a waitlist. Once you are on a waitlist, if a position in the class opens up allowing you to be enrolled, you will be prevented from enrolling into that class if the total number of units in which you will be enrolled will take you above your credit load limit. You will therefore remain on the waitlist. That is why it is important that you consider using, when applicable, the SWAP function when placing yourself on a waitlist for a closed class. By using the SWAP function, the system will enroll you into your waitlisted class without resulting in an over-enrollment situation because you will also be automatically dropped from the class that you had previously specified. To view your current credit load limit, click on the **term information** tab (see Term Information pg. 21)

To use the SWAP function:

- 1. Enroll for open classes.
- 2. Click SWAP tab.
- 3. Select the course from your schedule that can be dropped.
- 4. Enter the Class Nbr of the preferred class.
- 5. In some cases, Waitlist for the preferred class and Finish swapping.

|                       | NYUAlbert                                                                                                    | Click this<br>view you<br>credit lin | s to<br>ur<br>nit. |        |
|-----------------------|----------------------------------------------------------------------------------------------------|--------------------------------------|--------------------|--------|
|                       | Search     Enroll     My Academics       my class schedule     add     drop     swap       Swap a Class     X     X |                                      | natica             |        |
|                       | 1. Select a class to swap                                                                                           |                                      | <u></u>            |        |
| Swap<br>this<br>class | Select the class you wish to swap then select the class you wish to replace it with.                                |                                      |                    |        |
|                       | Undergraduate   New York University change term                                                                     |                                      | Select             | а      |
|                       | Swap This Class                                                                                                    |                                      | course             | you    |
|                       | Select from your schedule ECON-UA 1: Economics Principles I (P)                                                     | ~                                    | are cur            | rently |
| For<br>this           | ECON-UA 1: Economics Principles I (P)<br>PHIL-UA 70: Logic                                                          |                                      | enrolle            | d in.  |
| class                 | Search for Class Search 💙 search                                                                                    |                                      |                    |        |
|                       | Enter Class Nbr                                                                                                    | Enter the Class Nbr                  | desired<br>or      |        |
|                       | My Summer 2011 Class Schedule                                                                                       | search for<br>desired cla            | the<br>ass.        |        |

| Search                                     | Enroll     | My /               | Academics        | In some    |
|--------------------------------------------|------------|--------------------|------------------|------------|
| my class schedule add dro                  | on         | swap er            | term information | cases if   |
|                                            |            | onup    ot         |                  |            |
| Swap a Class                               |            |                    |                  | your       |
|                                            |            |                    | <b>1</b> _2_3    |            |
| 1. Select a class to swap - Enrol          | lment Pr   | reference          |                  |            |
| 1                                          |            |                    |                  | closed     |
|                                            |            |                    |                  | and has a  |
| Summer 2011   Undergraduate   New York Uni | iversity   |                    |                  | waitlist   |
|                                            |            |                    |                  | available, |
| POL-UA 100 - Political Theory              |            |                    |                  | make sure  |
| Class Preferences                          |            | /                  |                  | to select  |
|                                            |            |                    |                  | this and   |
|                                            | Wait List  | ✓ Wait list if c   | lass is full     | Click      |
| Wait List                                  |            |                    |                  | NEXT       |
|                                            | Permission | Nbr                |                  |            |
| Session Six Week - First                   | Crading    | CAS Graded         |                  |            |
| Career Undergraduate                       | Grauing    | CAS Graded         |                  |            |
|                                            | Units      | 4.00               |                  |            |
|                                            |            |                    |                  |            |
|                                            |            |                    | $\frown$         |            |
|                                            | C          | ANCEL PREVIOUS     | S NEXT           |            |
|                                            |            | TREVIE             |                  |            |
| Section Component Days & Times             | Room       | Instructor         | Start/End Date   |            |
| MoWe 2:00PM -                              | <b>`</b>   | Paul Aaron Florent | 05/23/2011 -     |            |
| 5:00PM                                     |            | Ngomo              | 07/01/2011       |            |
|                                            |            |                    |                  |            |

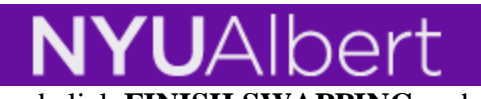

| Confirm your selec                                                                                                    | ction(s) and clic                | <u>K FINISH SW</u>          | APPING an            | id view yo | ur Re    | sults.     |      |  |
|----------------------------------------------------------------------------------------------------|----------------------------------|-----------------------------|----------------------|------------|----------|------------|------|--|
| Search                                                                                                    | En                               | roll                        | My Academic          | s          |          |            |      |  |
| my class schedule                                                                                                    | add                              | drop                        | swap                 | edit       | ter      | m informat | tion |  |
| Swap a Class                                                                                                    |                                  |                             |                      |            |          | -2-3       | ł    |  |
| <ol> <li>Confirm your selection         Click Finish Swapping to process your swap request. To exit without swapping these classes, click Cancel.     </li> <li>Summer 2011   Undergraduate   New York University</li> </ol> |                                  |                             |                      |            |          |            |      |  |
| You are replaci                                                                                                    | ng this class                    |                             |                      |            |          |            |      |  |
|                                                                                                    |                                  | ✓Enrolled                   |                      | ped 🔺 🗛    | ait List | ed         |      |  |
| Class                                                                                                    | Description                      | Days/Times                  | Room                 | Instructor | Units    | Status     |      |  |
| PHIL-UA 70-001<br>(3869)                                                                                                    | Logic (Lecture)                  | MoTuWeTh<br>1:30PM - 3:05PM | Bldg:5WP<br>Room:302 | M. Glazier | 4.00     | ×          |      |  |
| ▼ With this class                                                                                                    |                                  |                             |                      |            |          |            |      |  |
|                                                                                                    |                                  | Open                        | Close                | ed 🛆 w     | ait List |            |      |  |
| Class                                                                                                    | Description                      | Days/Times                  | Room                 | Instructor | Units    | Status     |      |  |
| POL-UA 100-001<br>(3756)                                                                                                    | Political<br>Theory<br>(Lecture) | MoWe 2:00PM -<br>5:00PM     | тва                  | P. Ngomo   | 4.00     | <b></b>    |      |  |
|                                                                                                    |                                  |                             | CANCEL               | FINIS      | SH SW/   | APPING     | 1    |  |

#### Waitlists

**a c** 

If a class is closed and has an active waitlist, you can put yourself in the waitlist by selecting the Wait List checkbox. IMPORTANT: the system will only enroll you for courses within your credit limit. If space is made available in your waitlisted course and you already have been registered up to your credit limit, the system will not enroll you. (see SWAP function pg. 10)

|                   |                     | NYU,                    | Albe                  | rt               |                            | Mark the<br>Waitlist<br>check-box |
|-------------------|---------------------|-------------------------|-----------------------|------------------|----------------------------|-----------------------------------|
| MSWEL             | -GS 2053 -          | Cognitive & Beha        | avioral Interv        | e                |                            | 1                                 |
| Class Pre         | eferences           |                         |                       |                  |                            |                                   |
| MSWEL-G           | S 2053-001 Le       | ecture 🛕 Wait Li        | st Wait List          | 🔲 Wait list if   | class is full              | _                                 |
|                   |                     |                         | Permission            | Nbr              |                            |                                   |
| Session<br>Career | Special<br>Graduate |                         | Grading               | Grad Silver Gra  | aded                       |                                   |
| Enrollmer         | nt Information      | n                       | Units                 | 3.00             | -                          | Then click                        |
| • p               | rerequiste for      | MSWEL-GS2053            |                       |                  |                            | NEXT                              |
|                   |                     |                         |                       |                  |                            |                                   |
|                   |                     |                         |                       | CANCE            | L NEXT                     |                                   |
| Section           | Component           | Days & Times            | Room                  | Instructor       | Start/End Date             | 2                                 |
| 001               | Lecture             | TuTh 4:55PM -<br>6:35PM | Bldg:1WSN<br>Room:324 | Susan Dowd Stone | 05/24/2011 -<br>07/07/2011 |                                   |
| NOTES             |                     |                         |                       |                  |                            |                                   |
| Cours<br>Notes    | se Offering Pf<br>s | REREQUISITE: S10.2      | 2002.                 |                  |                            |                                   |

Confirm the class you are wait listing and click Finish Enrolling.

|                                                                                  |                                                | Open                           | Close                 | ed 🔺 🕹     | ait List | t                               |
|----------------------------------------------------------------------------------|------------------------------------------------|--------------------------------|-----------------------|------------|----------|---------------------------------|
| Class                                                                            | Description                                    | Days/Times                     | Room                  | Instructor | Units    | Status                          |
| MSWEL-GS<br>2053-001<br>(3457)                                                   | Cognitive &<br>Behavioral<br>Interve (Lecture) | TuTh 4:55PM -<br>6:35PM        | Bldg:1WSN<br>Room:324 | S. Stone   | 3.00     | <b></b>                         |
|                                                                                  |                                                | CANCEL                         | PREVIOUS              | FINISH     | ENRO     |                                 |
| <u>Search</u> <u>Plan</u> <u>Enroll</u><br>My Class Schedule <u>A</u> r<br>go to | My Academics<br>dd Drop Swap                   | <u>Edit</u> <u>Term Inform</u> | <u>ation</u>          |            | E        | 2. Click<br>Finish<br>Enrolling |

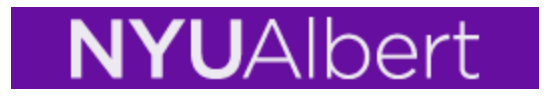

# **IMPORTANT:** It is possible to place yourself on to a waitlist, but not become enrolled if a position in the class opens up – effectively being skipped over.

The requirements to be moved off of a waitlist are the same as the standard enrollment edits and **you will not be enrolled if**:

- 1. The enrollment results in an attempt to enroll for more units than permitted in the term (enrollment above your unit load limit),
- 2. You have not met the class requisites,
- 3. You have any registration holds on your record,
- 4. The enrollment results in a meeting pattern conflict with another class in which you are currently enrolled.

# Note: for items 1 and 4, use the SWAP functionality as described in the this document.

#### ALWAYS use the SWAP function

If you do not use the swap functionality, but rather individually enroll and waitlist yourself into the different classes, then there is a possibility that you may not be enrolled from the waitlist due to time conflicts, disallowing multiple enrollment in a term, attempting to enroll for more credits than your load limit, etc.

- For Example PHIL-UA 70 001 meets MoWeTh from 2:00pm to 3:15pm and POL-UA 100 001 meets Mo from 12:30pm to 2:30pm.
- If you enrolled in PHIL-UA 70 001 and then in a separate enrollment request waitlisted for POL-UA 100 001, even if space became available in POL-UA 100 001, you will not be moved from the waitlist because the enrollment would cause a time conflict.

#### **Enroll into your alternative selection first**

If your primary enrollment selection is closed with a waitlist option you should first enroll for your alternate selection. Then be sure to use the SWAP functionality to place yourself onto the waitlist for your primary enrollment selection.

- For example You want to enroll in POL-UA 100 001 but it is closed and there is an active waitlist for the class. Before placing yourself on the waitlist you should enroll into your alternate choice (PHIL-UA 70 001 for example).
- Use the SWAP function to place yourself on the waitlist for POL-UA 100 001 making sure to specify PHIL-UA 70 001 as the class to drop if you are enrolled from the waitlist into the politics class.

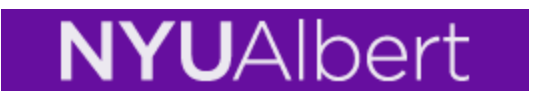

#### Waitlisting for different sections of the same course.

If you are trying to enroll and waitlist in different sections of the same course without using the SWAP functionality then the system will automatically drop you from your waitlisted section when you enroll yourself into the available alternate section.

- For Example You want to enroll into POL-UA 100 001, but it is closed and there is an active waitlist for the class. However, POL-UA 100 002, your alternative choice, is open. If you individually waitlist for POL-UA 100 001 and then in a separate enrollment request enroll yourself into POL-UA 100 002, without warning the system will remove you from the waitlist for POL-UA 100 001.
- Be sure to first enroll yourself into POL-UA 100 002 and then use the SWAP functionality in order to waitlist for POL-UA 100 001.
- Also note that it is very important that you specify your alternative enrollment (POL-UA 100 002) as the class that will be dropped in the event that you roll-in from the waitlist. In this example when you submit your swap request, the system will drop section 002 when you are enrolled into POL-UA 100 001 from the waitlist.

**Remember:** Not all classes will be set up with an active waitlist. The department offering the class will determine if and when a waitlist is activated for a class.

Placing yourself on a waitlist does not guarantee enrollment into the class.

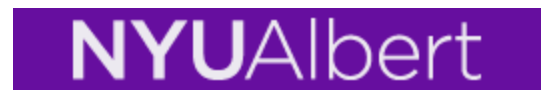

## **Sample Error Messages**

Example of an error has been given as there is a hold on student's record

|                         | 1                                        |                                                         |                                     | go to                              | <b>N</b>         |   |
|-------------------------|------------------------------------------|---------------------------------------------------------|-------------------------------------|------------------------------------|------------------|---|
|                         | Search                                   | Enr                                                     | llo                                 | My Ac                              | ademics          |   |
|                         | my class schedule add                    | drop                                                    | swap                                | edit                               | term information |   |
|                         | Add Classes                              |                                                         |                                     |                                    | □-2-3            |   |
| Unable to               | add this w results                       |                                                         |                                     |                                    |                  |   |
| class mes<br>provides r | sage<br>the following status rep<br>nore | oort for enrollment co                                  | onfirmations and                    | errors:                            |                  |   |
| error and               | how to                                   |                                                         |                                     |                                    |                  |   |
| resolve er              | ror                                      | ork University                                          |                                     |                                    |                  |   |
|                         |                                          | cess: enrolled                                          | ×                                   | Error: unable to a                 | add class        |   |
|                         | Class                                    | Message                                                 |                                     |                                    | Status           |   |
|                         | RELST-GA 2962                            | Error: You have a your record must be can be processed. | old on your recor<br>removed before | d. The hold on<br>this transaction | ×                |   |
|                         |                                          | h                                                       | IY CLASS SCHED                      | ULE ADD ANO                        | THER CLASS       |   |
|                         | Search Enroll My Academics               | <u>Swap Edit Term Inf</u>                               | ormation                            |                                    |                  | _ |

Example of an error **Department Consent Required** 

# **NYU**Albert

|                              |                        |                                                                                        |                                                                                      | go to                                                | <b>~</b> >       |
|------------------------------|------------------------|----------------------------------------------------------------------------------------|--------------------------------------------------------------------------------------|------------------------------------------------------|------------------|
|                              | Search                 | Enr                                                                                    | oll                                                                                  | My Aca                                               | demics           |
|                              | my class schedule      | add drop                                                                               | swap                                                                                 | edit                                                 | term information |
|                              | Add Classes            |                                                                                        |                                                                                      | ſ                                                    | ז– ⊒– ⊒          |
|                              | 3. View results        |                                                                                        |                                                                                      |                                                      |                  |
|                              | View the following st  | atus report for enrollment o                                                           | onfirmations and e                                                                   | rrors:                                               |                  |
|                              |                        |                                                                                        |                                                                                      |                                                      |                  |
|                              | Summer 2011   Graduate | e   New York University                                                                |                                                                                      |                                                      |                  |
| Unable                       | to add                 |                                                                                        |                                                                                      |                                                      |                  |
| this clas                    | S                      | Success: enrolled                                                                      | 🗙 E                                                                                  | rror: unable to ac                                   | dd class         |
| messag                       | e                      | Message                                                                                |                                                                                      |                                                      | Status           |
| provide:<br>informa<br>error | s more                 | Error: Department<br>obtain permission t<br>permission number<br>the class link, enter | Consent Required.<br>o take this class. I<br>, click Add Another<br>the number and r | You must<br>f you have a<br>Class, click<br>esubmit. | ×                |
|                              | I                      | 1                                                                                      | Y CLASS SCHEDU                                                                       | LE ADD ANOT                                          | HER CLASS        |
|                              | Search Enroll My Acad  | emics                                                                                  |                                                                                      |                                                      |                  |
|                              | My Class Schedule Add  | Drop Swap Edit Term In                                                                 | formation                                                                            |                                                      |                  |

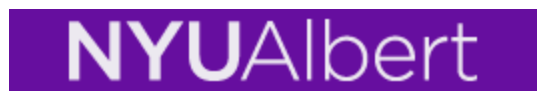

### **Viewing Your Class Schedule**

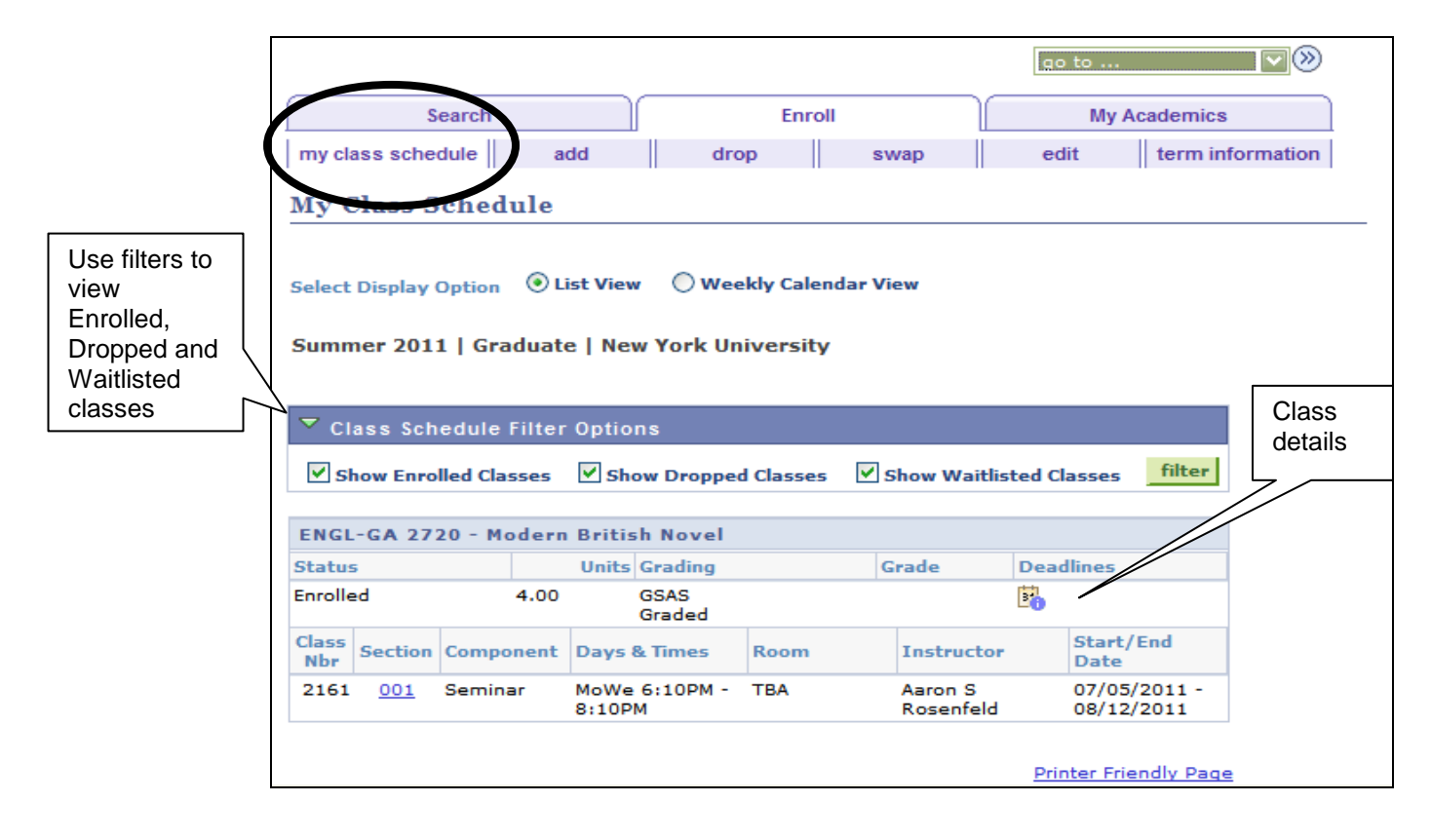

# **NYU**Albert

| How de                                      | o I drop a class                                          | 5?                                              |                                |          |                 | 1. S<br>Dro | Select<br>op tab | the                             |
|---------------------------------------------|-----------------------------------------------------------|-------------------------------------------------|--------------------------------|----------|-----------------|-------------|------------------|---------------------------------|
| Select di                                   | r <b>op</b> tab to drop a c                               | elass                                           |                                |          |                 | 1           |                  |                                 |
|                                             | Search<br>my class schedule                               | add                                             | drop                           | swap     | go to<br>My a   | Academ      | nics<br>n inform | ation                           |
| 2. Soloot the class                         | Drop Classes                                              | es to drop                                      |                                |          |                 | 1-          | -2)(3            | 3                               |
| you want to drop<br>by checking this<br>box | Select the classes                                        | to drop and click                               | Drop Selected Cl               | asses.   |                 |             |                  |                                 |
|                                             | Summer 2011   Gr                                          | aduate   New Y                                  | erk University                 | d 🛞 Droj | pped 🛆 W        | ait Liste   | :d               | 3. Click<br>on Drop<br>Selected |
|                                             | Select Class<br>ENGL-GA 2720<br>001<br>(2161)             | Description<br>Modern British<br>Novel (Seminar | MoWe 6:10PM<br>8:10PM          | TBA      | A.<br>Rosenfeld | 4.00        | Status           | Classes                         |
|                                             |                                                           |                                                 |                                |          | DROP SELEC      | ted Cla     | ASSES            |                                 |
|                                             | ▼ My Summer 201                                           | 1 Class Schedul                                 | le                             | d 🛞 Drop | oped 🛕 Wa       | ait Liste   | d                |                                 |
|                                             | Class                                                     | Description                                     | Days/Times                     | Room     | Instructor      | Units 9     | Status           |                                 |
|                                             | ENGL-GA 2720-001<br>(2161)                                | Modern British<br>Novel (Seminar)               | MoWe 6:10PM -<br>8:10PM        | ТВА      | A. Rosenfeld    | 4.00        | ✓                |                                 |
|                                             | <u>Search Enroll My A</u><br>My Class Schedule A<br>go to | cademics<br>dd Drop Swap                        | <u>Edit</u> <u>Term Inform</u> | nation   |                 |             |                  |                                 |

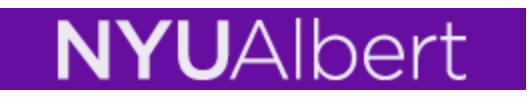

Classes are not dropped until you click the **Finish Dropping** pushbutton.

|                                       |                                    |                         |                 | go to 🔽 📎                                    |  |
|---------------------------------------|------------------------------------|-------------------------|-----------------|----------------------------------------------|--|
| Search                                | 1                                  | Enroll                  |                 | My Academics                                 |  |
| my class schedule                     | add                                | drop                    | swap            | edit term information                        |  |
| Drop Classes<br>2. Confirm yo         | ur selection                       |                         |                 | 1-2-3                                        |  |
| Click Finish Dro<br>these classes, c  | pping to process y<br>lick Cancel. | our drop request. 1     | ro exit without | t dropping 4. Click on<br>Finish<br>Dropping |  |
| Summer 2011   Grad                    | Juate   New York U                 | Enrolled                | ØDropp          | ped 🛕 Wait Listed                            |  |
| Class                                 | Description                        | Days/Times              | Room            | Instructor Units status                      |  |
| ENGL-GA 2720-001<br>(2161)            | Modern British<br>Novel (Seminar)  | MoWe 6:10PM -<br>8:10PM | тва             | A.<br>Rosenfeld                              |  |
|                                       |                                    | CANCEL                  | PREVIOU         | US FINISH DROPPING                           |  |
| <u>Search</u> <u>Enroll</u> <u>My</u> | Academics                          |                         |                 |                                              |  |

Final result and message will appear when drop is completed:

| Search                                                       | Enroll edit                                                                                | My Academics                    |
|--------------------------------------------------------------|--------------------------------------------------------------------------------------------|---------------------------------|
| Drop Classes<br>3. View results                              |                                                                                            | 5. Verify<br>successful<br>drop |
| View the results of yo<br>request.<br>Summer 2011   Graduate | vr enrollment request. Click Fix Errors to make chang New York University Success: dropped | ple to drop class               |
| Class                                                        | Message                                                                                    | Status                          |
| ENGL-GA 2720                                                 | Success: This class has been removed from you<br>schedule.                                 | ur 🖌                            |
|                                                              | MY                                                                                         | CLASS SCHEDULE                  |
| Search Enroll My Acade                                       | nics                                                                                       |                                 |

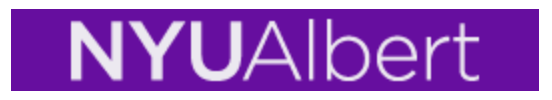

#### **Edit Enrollments**

Use the Edit feature to change unit totals. Select the **edit** tab:

|                                                                                | go to 💎 📎                      |
|--------------------------------------------------------------------------------|--------------------------------|
| Search Enroll                                                                  | My Academics                   |
| my class schedule add drop swap                                                | edit term information          |
| Edit Class Enrollment Options                                                  | 1. Use drop down               |
| 1. Select a class to edit                                                      | to select an enrolled class to |
| Select the class to modify and click Proceed to Step 2 of 3 to chapreferences. | ange your class edit           |
| Summer 2011   Graduate   New York University                                   |                                |
| Classes you are allowed to edit                                                |                                |
| Select from your schedule MPADE-GE 2077: Advanced Date                         | ince Practicum                 |
| PF                                                                             | ROCEED TO STEP 2 OF 3          |
| My Summer 2011 Class Schedule                                                  | Proceed to<br>Step 2 of 3      |
| Search Enroll My Academics                                                     |                                |
| My Class Schedule Add Drop Swap Edit Term Information                          |                                |

Use drop down to change credit amount then click on **NEXT**. This function can only be used for classes with **variable credit**.

|                                                                     |            |                                      | go to                   |                  |
|---------------------------------------------------------------------|------------|--------------------------------------|-------------------------|------------------|
| Search                                                              | Enroll     |                                      | My Aca                  | demics           |
| my class schedule add dr                                            | rop        | swap                                 | edit                    | term information |
| Edit Class Enrollment Options<br>1. Select a class to edit - Enroll | ment Pre   | eference                             |                         | 1-2-3            |
| Summer 2011   Graduate   New York Universi                          | ity        |                                      | down to select<br>unit  | ot               |
| MPADE-GE 2077 - Advanced Dance Pr                                   | acticum    |                                      | L,                      |                  |
| Class Preferences                                                   |            |                                      |                         |                  |
| MPADE-GE 2077-001Studio Open                                        | Permission |                                      |                         | 3. Click on Next |
| Session Third Quarter<br>Career Graduate                            | Units      | 1.00<br>2.00<br>3.00<br>4.00<br>5.00 |                         | EXT              |
| Section Component Days & Times                                      | Room       | 6.00                                 |                         | d Date           |
| 001 Studio MoTuWeThFr<br>3:00PM - 5:00PM                            | A          | Frederick Cur                        | ry 07/05/20<br>07/22/20 | 11 -<br>11       |

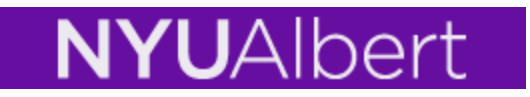

Class is not changed until you click on the Finish Editing pushbutton

| urajan                                         |                      |                   |                 | go to .      |                               |
|------------------------------------------------|----------------------|-------------------|-----------------|--------------|-------------------------------|
| Search                                         |                      | Enr               | oll             | м            | y Academics                   |
| my class schedule                              | add                  | drop              | swap            | edit         | term information              |
| Edit Class Enroll 2. Confirm your              | ment Op<br>selection | tions<br>15       |                 |              | - 1-2-3                       |
| Click Finish Editing t<br>class, click Cancel. | o process yo         | our edit request. | To exit without | making chang | ges to this                   |
| Summer 2011   Graduat                          | e   New York         | University        |                 |              | 4. Click on<br>Finish Editing |
| Class Attribute                                | O                    | riginal Value     |                 | New Value    |                               |
| Units                                          | 1.00                 |                   | 3.00            |              |                               |
|                                                |                      |                   | CANCE           | L FINISH     | EDITING                       |
| Search Enroll My Acad                          | lemics               |                   |                 |              |                               |

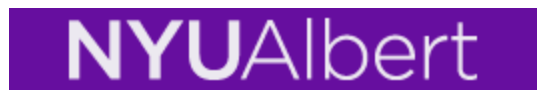

## **View Term Information**

Select the term information tab and click on View my enrollment dates and Term Enrollment Limits (credit load limit).

| Search                                                                                                    | )(                                                                                                    | En                                              | roll                                                                                                    |                                                                                                    | My Acaden                                                                                                    | nics                                              |     |
|----------------------------------------------------------------------------------------------------|----------------------------------------------------------------------------------------------------|-------------------------------------------------|----------------------------------------------------------------------------------------------------|----------------------------------------------------------------------------------------------------|----------------------------------------------------------------------------------------------------|---------------------------------------------------|-----|
| my class schedule                                                                                                    | add                                                                                                    | drop                                            | swap                                                                                                    | edit                                                                                                    | terr                                                                                                    | n informatior                                     | ו ו |
| Term Informat                                                                                                    | ion                                                                                                    |                                                 |                                                                                                    |                                                                                                    |                                                                                                    |                                                   |     |
| Enrollment Da                                                                                                    | ates <u>View my</u>                                                                                                    | enrollment dat                                  | : <u>es</u>                                                                                                    |                                                                                                    |                                                                                                    |                                                   |     |
| <mark>Gearch Enroll My Ac</mark><br>My Class Schedule Ad                                                                                                    | <mark>ademics</mark><br>d <u>Drop Swap</u>                                                                                   | <u>Edit</u> <u>Term Ir</u>                      | nformation                                                                                                    |                                                                                                    |                                                                                                    |                                                   |     |
|                                                                                                    |                                                                                                    |                                                 |                                                                                                    |                                                                                                    | go to                                                                                                    |                                                   |     |
| Search                                                                                                    |                                                                                                    |                                                 | Enroll                                                                                                    |                                                                                                    | My A                                                                                                    | Academics                                         |     |
|                                                                                                    |                                                                                                    |                                                 |                                                                                                    |                                                                                                    |                                                                                                    |                                                   |     |
| my class schedule<br>Enrollment Da<br>To view appointm<br>and click Change                                                                                                    | add<br>Ites<br>Hents and enro                                                                                                | drop                                            | swap                                                                                                    | select the                                                                                                    | edit<br>e term                                                                                                    | term info                                         | rm  |
| my class schedule<br>Enrollment Da<br>To view appointm<br>and click Change<br>Summer 2011   Gr                                                                                                    | add<br>Ites<br>Hents and enro<br>Haduate   Ne                                                                                | drop<br>ollment dates f<br>w York Unive         | for another term,                                                                                                    | select the                                                                                                    | edit<br>e term                                                                                                    | term info                                         | rm  |
| my class schedule<br>Enrollment Da<br>To view appointm<br>and click Change<br>Summer 2011   Gr<br>Open Enrollment (                                                                                                    | add<br>Ites<br>Hents and enro<br>-<br><b>Faduate   Ne</b><br>Dates by Ses                                                    | drop<br>ollment dates f<br>w York Unive<br>sion | for another term,                                                                                                    | select the                                                                                                    | edit<br>e term                                                                                                    | term info                                         | rm  |
| my class schedule<br>Enrollment Da<br>To view appointm<br>and click Change<br>Summer 2011   Gr<br>Open Enrollment I<br>Session                                                                                                    | add<br>Ites<br>Inents and enro<br>Inents and enro<br>Inents and enro<br>Inents and enro<br>Inents and enro                   | drop<br>ollment dates f<br>w York Unive         | For another term,<br>ersity<br>Begins O                                                                                                    | select the                                                                                                    | edit<br>e term                                                                                                    | term info                                         | rm  |
| my class schedule<br>Enrollment Da<br>To view appointm<br>and click Change<br>Summer 2011   Gr<br>Open Enrollment I<br>Session<br>Regular Academic Se                                                                                                    | add<br>Ites<br>Hents and enro<br>Haduate   Ne<br>Dates by Ses                                                                | drop<br>ollment dates f<br>w York Unive<br>sion | for another term,<br>ersity<br>Begins O<br>February 1, 20                                                                                                    | select the                                                                                                    | edit<br>e term<br>.ast Date 1<br>.gust 31, 2                                                                                                    | term info                                         | rm  |
| my class schedule<br>Enrollment Da<br>To view appointm<br>and click Change<br>Summer 2011   Gr<br>Open Enrollment I<br>Session<br>Regular Academic Se<br>First Quarter                                                                                                    | add<br>Ites<br>Hents and enro<br>Haduate   Ne<br>Dates by Ses                                                                | drop<br>ollment dates f<br>w York Universion    | for another term,<br>ersity<br>February 1, 20<br>February 1, 20                                                                                                    | n L<br>111 Au<br>111 Au                                                                                                    | edit<br>e term<br>ast Date t<br>ugust 31, 2<br>ugust 31, 2                                                                                                    | term info                                         | rm  |
| my class schedule Enrollment Da To view appointm and click Change Summer 2011   Gr Open Enrollment I Session Regular Academic Se First Quarter Second Quarter                                                                                                    | add<br>Ites<br>Hents and enro<br>-<br>-<br>-<br>-<br>-<br>-<br>-<br>-<br>-<br>-<br>-<br>-<br>-<br>-<br>-<br>-<br>-<br>-<br>- | drop<br>ollment dates f<br>w York Unive         | February 1, 20<br>February 1, 20<br>February 1, 20                                                                                                    | select the<br>111 Au<br>111 Au<br>111 Au                                                                                                    | edit<br>e term<br>agust 31, 2<br>agust 31, 2<br>agust 31, 2                                                                                                    | term info                                         | rm  |
| my class schedule Enrollment Da To view appointm and click Change Summer 2011   Gr Open Enrollment [ Session Regular Academic Se First Quarter Second Quarter Third Quarter                                                                                                    | add<br>Ites<br>Hents and enro<br>Haduate   Ne<br>Dates by Ses                                                                | drop<br>ollment dates f<br>w York Unive         | For another term,<br>Begins O<br>February 1, 20<br>February 1, 20<br>February 1, 20<br>February 1, 20                                                                                           | n L<br>111 Au<br>111 Au<br>111 Au<br>111 Au                                                                                                    | edit<br>e term<br>igust 31, 2<br>igust 31, 2<br>igust 31, 2                                                                                                    | to Enroll<br>2011<br>2011<br>2011<br>2011         | rm  |
| my class schedule Enrollment Da To view appointm and click Change Summer 2011   Gr Open Enrollment I Session Regular Academic Se First Quarter Second Quarter Third Quarter Fourth Quarter                                                                                                    | add<br>Ites<br>Hents and enro<br>Haduate   Ne<br>Dates by Ses                                                                | drop<br>ollment dates f<br>w York Unive<br>sion | Swap<br>for another term,<br>ersity<br>Begins O<br>February 1, 20<br>February 1, 20<br>February 1, 20<br>February 1, 20<br>February 1, 20                                                       | n L<br>)11 Au<br>)11 Au<br>)11 Au<br>)11 Au<br>)11 Au                                                                                                    | edit<br>e term<br>ast Date t<br>agust 31, 2<br>agust 31, 2<br>agust 31, 2<br>agust 31, 2<br>agust 31, 2                                                                                            | to Enroll<br>2011<br>2011<br>2011<br>2011<br>2011 | rm  |
| my class schedule Enrollment Da To view appointm and click Change Summer 2011   Gr Open Enrollment I Session Regular Academic Se First Quarter Second Quarter Third Quarter Fourth Quarter Six Week - First                                                                                                    | add<br>Ites<br>Inents and enro<br>aduate   Ne<br>Dates by Ses                                                                | drop<br>ollment dates f<br>w York Universion    | Swap<br>for another term,<br>ersity<br>Begins O<br>February 1, 20<br>February 1, 20<br>February 1, 20<br>February 1, 20<br>February 1, 20<br>February 1, 20                                     | n L<br>)11 Au<br>)11 Au<br>)11 Au<br>)11 Au<br>)11 Au<br>)11 Au                                                                                                    | edit<br>e term<br>igust 31, 2<br>igust 31, 2<br>igust 31, 2<br>igust 31, 2<br>igust 31, 2<br>igust 31, 2                                                                                           | term info                                         | rm  |
| my class schedule<br>Enrollment Da<br>To view appointm<br>and click Change<br>Summer 2011   Gr<br>Open Enrollment (<br>Session<br>Regular Academic Se<br>First Quarter<br>Second Quarter<br>Third Quarter<br>Fourth Quarter<br>Six Week - First<br>Six Week - Second                                                  | add<br>Ites<br>Hents and enro<br>                                                                                            | drop<br>ollment dates f<br>w York Unive<br>sion | Swap<br>for another term,<br>ersity<br>Begins O<br>February 1, 20<br>February 1, 20<br>February 1, 20<br>February 1, 20<br>February 1, 20<br>February 1, 20<br>February 1, 20<br>February 1, 20 | select the<br>select the<br>11 Au<br>11 Au<br>11 Au<br>11 Au<br>11 Au<br>11 Au                                                                                                    | edit<br>e term<br>agust 31, 2<br>agust 31, 2<br>agust 31, 2<br>agust 31, 2<br>agust 31, 2<br>agust 31, 2<br>agust 31, 2                                                                            | term info                                         | rm  |
| my class schedule<br>Enrollment Da<br>To view appointm<br>and click Change<br>Summer 2011   Gr<br>Open Enrollment I<br>Session<br>Regular Academic Se<br>First Quarter<br>Second Quarter<br>Third Quarter<br>Fourth Quarter<br>Six Week - First<br>Six Week - Second<br>Special<br>Term Enrollment                    | add<br>Ites<br>eents and enro<br>aduate   Ne<br>Dates by Ses                                                                 | drop<br>ollment dates f<br>w York Unive<br>sion | Swap<br>for another term,<br>ersity<br>Begins O<br>February 1, 20<br>February 1, 20<br>February 1, 20<br>February 1, 20<br>February 1, 20<br>February 1, 20<br>February 1, 20<br>February 1, 20 | Image: select the       Image: select the       Image | edit<br>e term<br>agust 31, 2<br>agust 31, 2<br>agust 31, 2<br>agust 31, 2<br>agust 31, 2<br>agust 31, 2<br>agust 31, 2<br>agust 31, 2<br>agust 31, 2                                              | term info                                         | rm  |
| my class schedule<br>Enrollment Da<br>To view appointm<br>and click Change<br>Summer 2011   Gr<br>Open Enrollment I<br>Session<br>Regular Academic Se<br>First Quarter<br>Second Quarter<br>Third Quarter<br>Fourth Quarter<br>Six Week - First<br>Six Week - Second<br>Special<br>Term Enrollment<br>Max Total Units | add<br>Ites<br>eents and enro<br>aduate   Ne<br>Dates by Ses<br>ession                                                       | Units March                                     | For another term,<br>Begins O<br>February 1, 20<br>February 1, 20<br>February 1, 20<br>February 1, 20<br>February 1, 20<br>February 1, 20<br>February 1, 20<br>February 1, 20<br>February 1, 20 | Image: select the       Image: select the       Image | edit<br>e term<br>agust 31, 2<br>agust 31, 2<br>agust 31, 2<br>agust 31, 2<br>agust 31, 2<br>agust 31, 2<br>agust 31, 2<br>agust 31, 2<br>agust 31, 2<br>agust 31, 2<br>agust 31, 2<br>agust 31, 2 | term info                                         | rm  |